1. Зайти на сайт по ссылке http://www.belweiss.info/

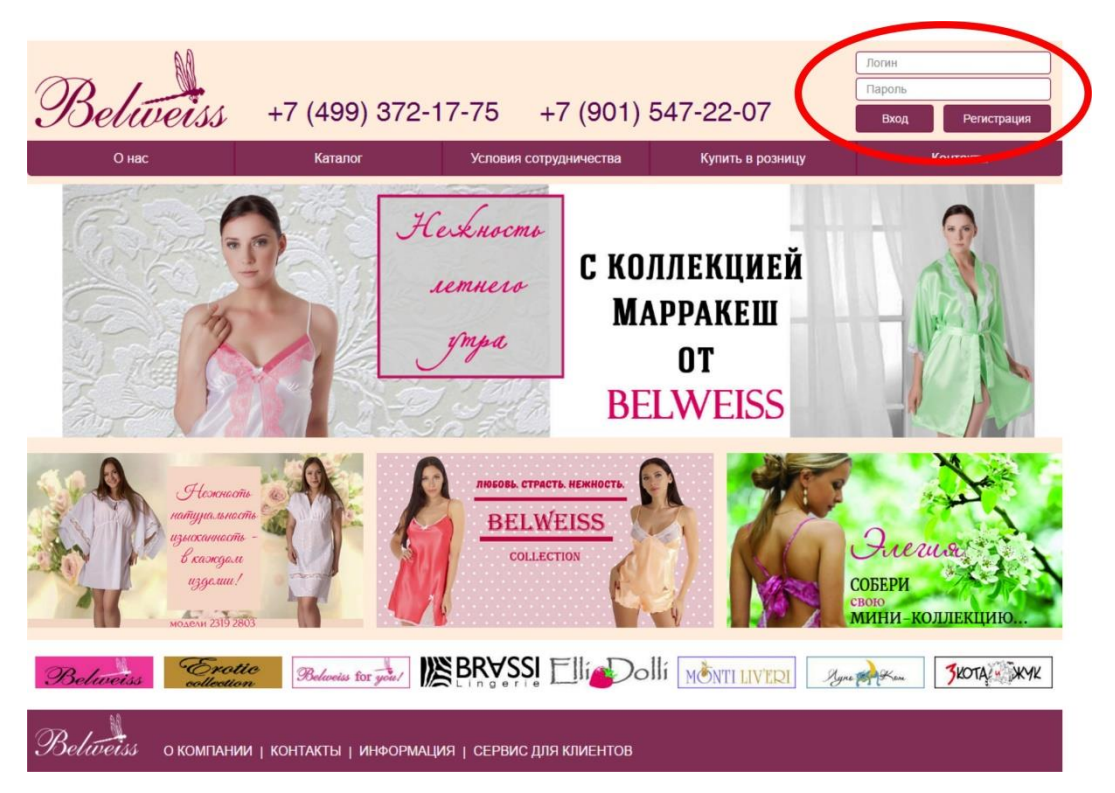

2. Выберете пункт «Регистрация» верхнем правом углу. Заполните форму регистрации.

|                               | Portuctoouura                |                         |                  | Лопин    |             |
|-------------------------------|------------------------------|-------------------------|------------------|----------|-------------|
| Beliveis +7                   | егистрация                   |                         |                  | Вход     | Регистрация |
| Онас                          | Имя:                         | Мария                   | цу               | к        | онтакты     |
| The second second second      | Фамилия:                     | Иванова                 | 1000             |          |             |
| C                             | Телефон:                     | +79253440609            | -                |          | -           |
| The family for                | Email:                       | ivanova@mail.ru         | Å                |          | 2.          |
| C the                         | Город:                       | Москва                  |                  | -10      |             |
| STA 2                         | Введите текст с<br>картинки: | 51588                   |                  |          | AL .        |
|                               |                              | 5x5e8                   |                  |          | 1           |
| and Carles                    |                              |                         |                  | 1        | In          |
| and a way                     |                              | Отмена Реп              | страция          |          | 1 and       |
| Натуральност                  |                              | BELWEISS                |                  | 0 3      | 1           |
| изыканнасть -                 | 1 51                         | COLLECTION              | Con la           | Элеги    | St. St.     |
| azgenau!                      |                              |                         | NOR !            | СОБЕРИ   | 1112        |
| молели 2319 2803              |                              |                         |                  | мини-кол | ЛЕКЦИЮ      |
| Betweens Crotic 38            | levelss for you!             |                         | TI LIVERI – Jyna | A        | Зкота жук   |
| Belíveiss о компании ј контан | ты і информация              | а ј сервис для клиентов |                  |          |             |
|                               |                              |                         |                  |          |             |

- 3. На указанную почту при регистрации придёт письмо, необходимо пройти по ссылке для окончания регистрации.
- 4. Следующим письмом будут высланы ЛОГИН и ПАРОЛЬ.

## Инструкция по созданию заказа на сайте www.belweiss.info

- 1. Зайти на сайт по ссылке http://www.belweiss.info/
- 2. Для того чтобы сделать заказ необходимо зарегистрироваться на сайте. Выслать менеджеру документы на юридическое лицо либо физическое лицо, в зависимости от вида сотрудничества. С условиями работы и списком документов можно ознакомиться в шапке сайта во вкладке «УСЛОВИЯ РАБОТЫ».

После этого менеджер даст доступ для формирования заказа. Цены на сайте будут отображаться с учетом вашей скидки.

3. На шапке сайта зайти в КАТАЛОГ выбрать один или несколько пунктов по потребности:
<u>Категории товаров</u> (сорочки, комплекты, халаты и т.д.)
<u>Бренд</u> (товар по брендам)
<u>Новинки (</u>новый товар)
<u>Уценка</u> (уценённый товар)
Ткань (по виду материала)

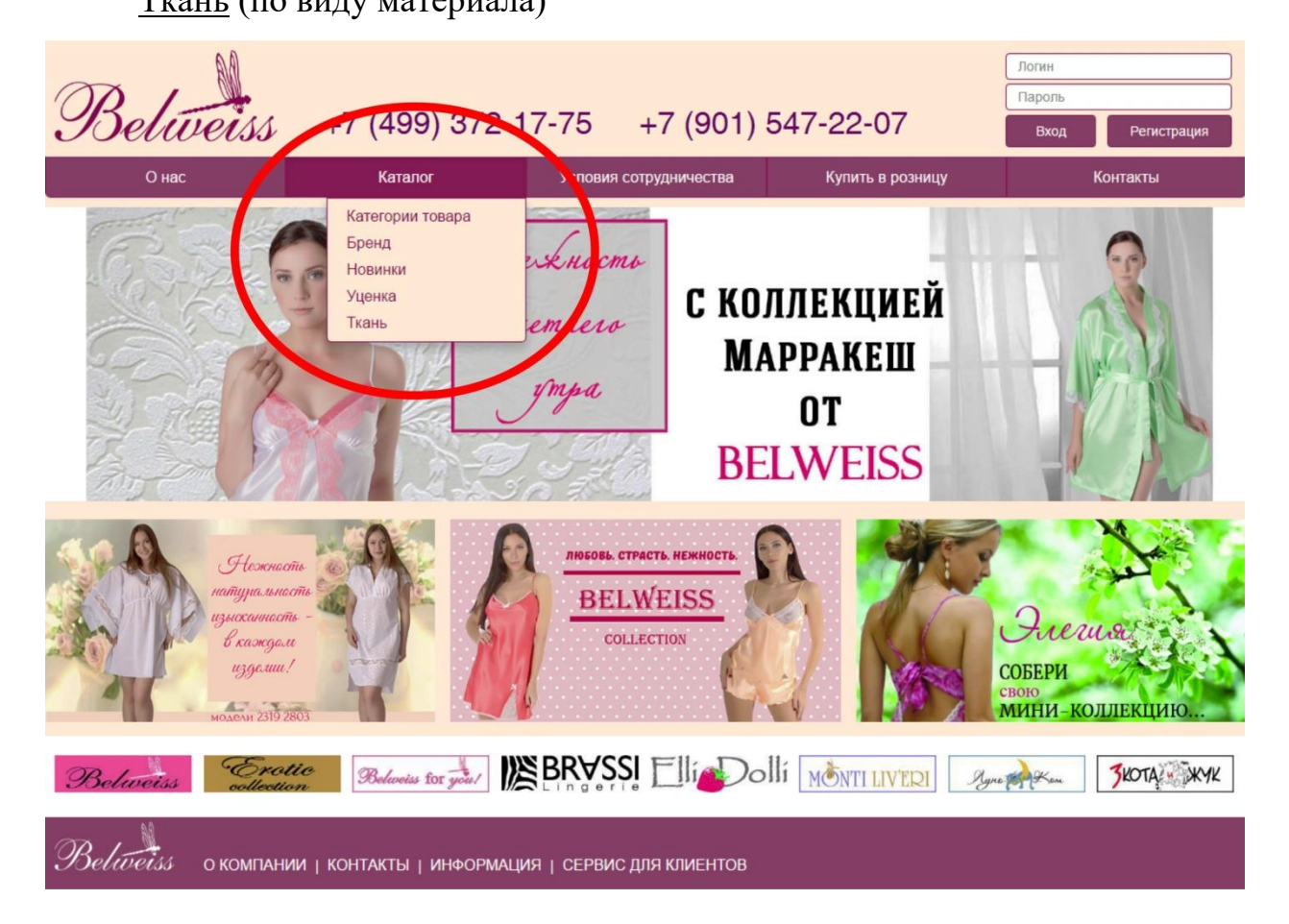

4. Заходите в понравившуюся модель. Выбрав РАЗМЕР, нажимаете на необходимый ЦВЕТ или ЦВЕТА, отметьте нужное количество в окошке «ЗАКАЗ» далее нажмите кнопку «ДОБАВИТЬ В ЗАКАЗ». Актуальное наличие отображается в окошке «НАЛИЧИЕ». Товар, который в ближайшее время поступит на склад, отображается в окошке «ОЖИДАЕТСЯ».

| Beliveiss           | +7 (499) 372-17-                                                                                   | 75 +7 (901) 547-22-07                                                             | ₩ Корзина Выход<br>Товаров: <b>4</b> ед.<br>Сумма: <b>920.00</b> руб.                                                                                                    |
|---------------------|----------------------------------------------------------------------------------------------------|-----------------------------------------------------------------------------------|----------------------------------------------------------------------------------------------------|
| О нас               | Каталог                                                                                            | Условия сотрудничества Купить в розни                                             | цу Контакты                                                                                                    |
| Поиск по артикулу Q |                                                                                                    | Сорочки 2203                                                                      | Цена за шт.:                                                                                                    |
| Категории товара    |                                                                                                    | Состав: полизстер 100%<br>Описание: Короткая однотонная сорочка из                | 230.00 py5.                                                                                                    |
| Бренды              |                                                                                                    | искусственного шелка, на тонких регулируемых бретелях, в левом боковом            | Добавить в заказ<br>в Вашем заказе 4 едина товара                                                                                                    |
| Новинки             | 1 Carlos                                                                                           | шее выполнен разрез полукруглои формы.<br>Выберите размер:                        | на сумму <b>920.00</b> руб.<br>Перейти к оформлению заказа                                                                                                    |
| Уценка              |                                                                                                    |                                                                                   |                                                                                                    |
| Ткани               |                                                                                                    |                                                                                   |                                                                                                    |
|                     | наличин<br>Ожидаето<br>Заказ<br>1 0<br>0<br>1 2<br>4<br>4<br>34<br>0<br>0<br>0<br>0<br>0<br>0<br>0 | 8 9 10 11 12 16<br>118 31 555 497 1 0 256<br>Her Her Her Her Her Her<br>0 1 1 0 1 | 19         24         25         29         30           288         0         363         130         0           Her         Her         Her         Her         Her           0         0         0         0         0 |

5. По завершению формирования заказа необходимо нажать на активную кнопку «ПЕРЕЙТИ К ОФОРМЛЕНИЮ ЗАКАЗА» или нажать на кнопку «КОРЗИНА».

| Beliveiss                                                                                                 | +7 (499) 372-         | -17-75        | +7 (901)                                                                                                    | 547-22-07                                                                                             | Toe<br>Cyr                                                                 | Корзина Вы<br>варов: <b>4</b> ед.<br>има: <b>920.00</b> руб. | ход |
|----------------------------------------------------------------------------------------------------|-----------------------|---------------|----------------------------------------------------------------------------------------------------|----------------------------------------------------------------------------------------------------|----------------------------------------------------------------------------|--------------------------------------------------------------|-----|
| О нас                                                                                                    | Каталог               | Условия       | а сотрудничества                                                                                                    | Купить в роз                                                                                          | ницу                                                                       | Контакты                                                     |     |
| Поиск по артикулу     С       Категории товара     Бренды       Бренды     Новинки       Уценка     Ткани |                       |               | Сорочки 220<br>Состав: полизстер 10<br>Описание: Короткая с<br>искусственного шелка<br>регулируемых бретел<br>шве выполнен разрез<br>Выберите разм | D3<br>D%<br>уднотонная сорочка из<br>, на тонких<br>ях, в левом боковом<br>полукруглой формы.<br>wep: | Цена за<br>230.00 р<br>Добавить<br>В Вашем зак<br>на сумму 92<br>Перейти к | ШТ.:<br>уб.<br>в заказ<br>20.00руб.<br>оформлению заказа     | a   |
|                                                                                                    | 1 2<br>Наличие: 434 0 | 4<br>0<br>118 | Выбери<br>9 10<br>31 555 4                                                                                                    | Те цвет:<br>11 12 16<br>197 0 256                                                                     | 19 24<br>288 0                                                             | 25 29<br>363 130                                             | 30  |

6. Оформляется и редактируется заказ в **КОРЗИНЕ**. Неоформленные заказы подсвечиваются зелёным цветом. Чтобы просмотреть или отредактировать заказ необходимо нажать на его **HOMEP**.

| CHUIC | and - Nopsnin | d               |                     |                  |        |       |        |      |     |
|-------|---------------|-----------------|---------------------|------------------|--------|-------|--------|------|-----|
| Наза  | Период        | Оформить заявку | Вернуться в каталог |                  |        |       |        | Выхо | д   |
|       | н             | омер            | Утверждено          | Дата утверждения | Кол-во | Сумма |        | инн  | 4 4 |
| ×     |               | 33              | Нет                 |                  | 12     |       | 4826   |      | *   |
| ×     |               |                 | Да                  | 28.04.2017       | 33     |       | 7170.6 |      |     |
| ×     |               | 4               | Да                  | 10.04.2017       | 6      |       | 2270   |      |     |
|       |               |                 |                     |                  |        |       |        |      |     |
|       |               |                 |                     |                  |        |       |        |      |     |
|       |               |                 |                     |                  |        |       |        |      |     |
|       |               |                 |                     |                  |        |       |        |      |     |
|       |               |                 |                     |                  |        |       |        |      |     |
|       |               |                 |                     |                  |        |       |        |      |     |
|       |               |                 |                     |                  |        |       |        |      |     |
|       |               |                 |                     |                  |        |       |        |      |     |
|       |               |                 |                     |                  |        |       |        |      |     |
|       |               |                 |                     |                  |        |       |        |      |     |
|       |               |                 |                     |                  |        |       |        |      |     |
|       |               |                 |                     |                  |        |       |        |      |     |
|       |               |                 |                     |                  |        |       |        |      |     |
|       |               |                 |                     |                  |        |       |        |      |     |
|       |               |                 |                     |                  |        |       |        |      |     |
|       |               |                 |                     |                  |        |       |        |      |     |
|       |               |                 |                     |                  |        |       |        |      |     |
|       |               |                 |                     |                  |        |       |        |      |     |
|       |               |                 |                     |                  |        |       |        |      |     |
|       |               |                 |                     |                  |        |       |        |      |     |
|       |               |                 |                     |                  |        |       |        |      |     |
|       |               |                 |                     |                  |        |       |        |      |     |

Пользователь: GUEST\_8 Рабочий период: 01.01.2017 - 31.12.2017

7. Редактирование по количеству в столбце «КОЛИЧЕСТВО».

| C | истен | иа — | корзина → 33                  |                           |                 |      |        | 0        | Кол-во: 12 Су  | мма: 4826.00 |         |
|---|-------|------|-------------------------------|---------------------------|-----------------|------|--------|----------|----------------|--------------|---------|
|   | Іазад |      | Период Фильтр Вернуться в     | каталог Оформить з        | аявку           |      |        |          |                |              | Выход   |
|   |       |      | Φοτο                          | Модель                    | Группа товара   | Цвет | Размер | Остаток  | Кол-во         | Цена за ед.  | Сумма 🌲 |
|   | ×     | •    |                               | 2702 ЦВ                   | комплект        | 9000 | S      | 1/2      | 4              | 370          | 1480    |
|   | ×     |      | <b>Å</b>                      | 2202                      | Сорочки         | 25   | S      | 69       | 3              | 259          | 777     |
|   | ×     |      | 1                             | 2315 "Sinti"              | Туника          | 211  | F      | 32       | 2              | 407          | 814     |
|   | ×     |      | Ŷ                             | 2700 ЦВ                   | Халаты/Пеньюары | 9006 | F      | 10       | 3              | 585          | 1755    |
|   | Пол   | 630E | атель: GUEST_8 Рабочий период | : 01.01.2017 - 31.12.2017 |                 |      | 4/4    | <b>1</b> | (ол-во: 12 Сум | ма: 4826.00  |         |

Также редактировать модель по количеству можно, нажав значок «Лист с ручкой».

|   | Сист | ема | → Корзина | → 33             |                      |                 |      |        | 0       | Кол-во: 12 Сум | ма: 4826.00 |       |     |
|---|------|-----|-----------|------------------|----------------------|-----------------|------|--------|---------|----------------|-------------|-------|-----|
|   | Наза | ад  | Период    | Фильтр Вернуться | в каталог Оформить з | аявку           |      |        |         |                |             | Выхо  | д   |
|   |      | 0   |           | Φοτο             | Модель               | Группа товара   | Цвет | Размер | Остаток | Кол-во         | Цена за ед. | Сумма | 4 4 |
|   |      | 6   | D         | R                | 2702 ЦВ              | комплект        | 9000 | S      | 142     | 4              | 370         | 1480  | -   |
| Ģ | ×    | •   | 0         | Î                | 2202                 | Сорочки         | 25   | S      | 69      | 3              | 259         | 777   |     |
| Ģ | 2    | •   | 0         | Ŷ                | 2315 "Sinti"         | Туника          | 211  | F      | 32      | 2              | 407         | 814   |     |
| 6 | 2    | •   |           | Ŷ                | 2700 ЦВ              | Халаты/Пеньюары | 9006 | F      | 10      | 3              | 585         | 1755  |     |

Пользователь: GUEST\_8 Рабочий период: 01.01.2017 - 31.12.2017

| C | ICTEN | а Корзина   | 1→ 33                 |                       |                              |                                  | <b>S</b> . | Кол-во: 12 Сум | ма: 4826.00 |         |
|---|-------|-------------|-----------------------|-----------------------|------------------------------|----------------------------------|------------|----------------|-------------|---------|
| h |       | Период      | Фильтр Вернуться і    | в каталог Оформи      | Редактирование записи        |                                  |            |                |             | Вьход   |
|   |       |             | Φοτο                  | Модель                |                              |                                  | Остаток    | Кол-во         | Цена за ед. | Сумма 🔅 |
|   | ×     |             |                       | 2702 ЦВ               |                              |                                  | 142        | 4              |             | 1480    |
| 9 | ×     |             | Ì                     | 2202                  | ол<br>Код модели<br>Цвет     | икание модели<br>2702 ЦВ<br>9000 | 69         | 3              | 259         | 777     |
|   | ×     |             | *                     | 2315 "Sinti"          | Материал<br>Остани<br>Кол-во | 4                                | 32         | 2              | 407         | 814     |
|   | ×     |             | Ŷ                     | 2700 ЦB               | Сумма                        | 1480<br>ОК Отмена                | 10         | 3              |             | 1755    |
|   | Поль  | зователь GU | IEST_8 Рабоний период | 01 01 2017 - 31 12 20 | 17                           | 4/4                              | E K        | ол-во: 12 Сумм | a: 4826.00  |         |

## Поиск конкретной модели осуществляется через кнопку «ФИЛЬТР».

| C | исте  | иа | → Корунна → 33          | 🖏 Кол-во: 12 Сумма: 4826.00 |                 |      |        |         |        |             |       |     |
|---|-------|----|-------------------------|-----------------------------|-----------------|------|--------|---------|--------|-------------|-------|-----|
|   | Назад |    | Пергод Фильтр Зернуться | в каталог Оформить :        | заявку          |      |        |         |        |             | Выхо  | д   |
|   |       |    | Фото                    | Модель                      | Группа товара   | Цвет | Размер | Остаток | Кол-во | Цена за ед. | Сумма | 4 4 |
|   | ×     | •  | R                       | 2702 ЦВ                     | комплект        | 9000 | S      | 142     | 4      | 370         | 1480  | •   |
|   | ×     | •  |                         | 2202                        | Сорочки         | 25   | S      | 69      | 3      | 259         | 777   |     |
|   | ×     |    | r                       | 2315 "Sinti"                | Туника          | 211  | F      | 32      | 2      | 407         | 814   |     |
|   | ×     |    | Ŷ                       | 2700 ЦВ                     | Халаты/Пеньюары | 9006 | F      | 10      | 3      | 585         | 1755  |     |

Пользователь: GUEST\_8 Рабочий период; 01.01.2017 - 31.12.2017

🖏Кол-во: 12 Сумма: 4826.00

Удалить модель из заказа можно, нажав значок «КРЕСТИК».

| Си | стел | иа→  | <ul> <li>Корзина → 33</li> </ul> |                                   |                 |      |        | 0       | Кол-во: 12 Су  | има: 4826.00 |       |     |
|----|------|------|----------------------------------|-----------------------------------|-----------------|------|--------|---------|----------------|--------------|-------|-----|
| H  | азад |      | Период Фильтр Вер                | онуться в каталог Оформить з      | аявку           |      |        |         |                |              | Выхо  | д   |
|    |      |      | Φοτο                             | Модель                            | Группа товара   | Цвет | Размер | Остаток | Кол-во         | Цена за ед.  | Сумма | 4 + |
| (  | ×    | )    | P                                | 2702 ЦВ                           | комплект        | 9000 | S      | 142     | 4              | 370          | 1480  |     |
|    | ×    |      | Ŷ                                | 2202                              | Сорочки         | 25   | S      | 69      | 3              | 259          | 777   |     |
|    | ×    |      | Ŷ                                | 2315 "Sinti"                      | Туника          | 211  | F      | 32      | 2              | 407          | 814   |     |
|    | ×    | •    | Ŷ                                | 2700 ЦB                           | Халаты/Пеньюары | 9006 | F      | 10      | 3              | 585          | 1755  |     |
|    | Пол  | 630B | атель: GUEST_8 Рабочий           | й период: 01.01.2017 - 31.12.2017 |                 |      | 4/4    |         | (ол-во: 12 Сум | иа: 4826.00  |       | +   |

Продолжить сбор заказа можно, нажав кнопку «ВЕРНУТЬСЯ В КАТАЛОГ».

|   | Система → Корзина → 33<br>Назал Период Физьтр I | Корзина → 33 |                           |                    |                 |      | 0      | Кол-во: 12 Сум | ма: 4826.00 |             |       |     |
|---|-------------------------------------------------|--------------|---------------------------|--------------------|-----------------|------|--------|----------------|-------------|-------------|-------|-----|
| 1 | Наза,                                           |              | Период Фи ьтр Вернуться в | каталог Оформить з | аявку           |      |        |                |             |             | Выхо  | д   |
|   |                                                 |              | 0100                      | Модел              | Группа товара   | Цвет | Размер | Остаток        | Кол-во      | Цена за ед. | Сумма | 4 4 |
| 4 | ×                                               | •            | P                         | 2702 ЦВ            | комплект        | 9000 | S      | 142            | 4           | 370         | 1480  |     |
|   | *                                               | •            |                           | 2202               | Сорочки         | 25   | S      | 69             | 3           | 259         | 777   |     |
|   | ×                                               |              | *                         | 2315 "Sinti"       | Туника          | 211  | F      | 32             | 2           | 407         | 814   |     |
|   | ×                                               | •            | Ŷ                         | 2700 ЦВ            | Халаты/Пеньюары | 9006 | F      | 10             | 3           | 585         | 1755  |     |

8. Составленный заказ отправлять, нажав кнопку «ОФОРМИТЬ ЗАЯВКУ».

После того, как вы отправили заявку редактирование в заказе не возможно. Заказ автоматически отправляется на сбор.

| Ci | стем | иа — | • Корзина → 33                                                                                                    |                           |                 |      |        | 0          | Кол-во: 12 Сум  | ма: 4826.00 |         |
|----|------|------|----------------------------------------------------------------------------------------------------|---------------------------|-----------------|------|--------|------------|-----------------|-------------|---------|
| H  | азад |      | Период Фильтр Вернуться в                                                                                                    | з кат илог Оформить з     | аявку           |      |        |            |                 |             | Выход   |
|    |      |      | Φοτο                                                                                                    | Модель                    | руппа товара    | Цвет | Размер | Остаток    | Кол-во          | Цена за ед. | Сумма 🗘 |
|    | ×    |      | and the second second sec | 2702 ЦВ                   | комплект        | 9000 | S      | 142        | 4               | 370         | 1480    |
|    | ×    | •    |                                                                                                    | 2202                      | Сорочки         | 25   | S      | 69         | 3               | 259         | 777     |
|    | ×    |      | •                                                                                                    | 2315 "Sinti"              | Туника          | 211  | F      | 32         | 2               | 407         | 814     |
|    | ×    |      | Ŷ                                                                                                    | 2700 ЦВ                   | Халаты/Пеньюары | 9006 | F      | 10         | 3               | 585         | 1755    |
|    | Пол  | ь308 | атель: GUEST_8 Рабочий период                                                                                                    | ; 01.01.2017 - 31.12.2017 |                 |      | 4/4    | <b>6</b> 1 | (ол-во: 12 Сумм | na: 4826.00 |         |

 Если вы передумали делать заказ удалить его можно только до команды «ОФОРМИТЬ ЗАЯВКУ». Выделите накладную, поставив «ГАЛОЧКУ» и нажмите на красный крестик.

| Система | Корзина                |                     |                  |        |        |     |    |
|---------|------------------------|---------------------|------------------|--------|--------|-----|----|
| Назад   | Период Оформить заявку | Вернуться в каталог |                  |        |        | Выр | од |
|         | Номер                  | Утверждено          | Дата утверждения | Кол-во | Сумма  | ИНН | 4  |
| X - )   | 33                     | Нет                 |                  | 12     | 4826   |     | -  |
| -       | 5                      | Да                  | 28.04.2017       | 33     | 7170.6 |     |    |
| ×       | 4                      | Да                  | 10.04.2017       | 6      | 2270   |     |    |

10.Аннулировать собранный заказ можно через менеджера. В этом случае в истории заказа ваша заявка будет подсвечиваться красным цветом. По желанию её можно удалить, выделив накладную, поставить «ГАЛОЧКУ» и нажать на красный крестик.

| Система — Корзина |                 |             |                             |                  |        |     |       |      |       |  |  |  |
|-------------------|-----------------|-------------|-----------------------------|------------------|--------|-----|-------|------|-------|--|--|--|
| Назад             | Период Оформ    | иить заявку | Вернуться в каталог         |                  |        |     |       |      | Выход |  |  |  |
|                   | Номер           |             | Утверждено                  | Дата утверждения | Кол-во |     | Сумма |      | инн   |  |  |  |
| × 🗆               |                 | 24          | Нет                         |                  |        | 2   |       | 751  | ^     |  |  |  |
| <b>X</b>          |                 | 6           | Аннулирована                | 02.05.2017       |        | 16  |       | 6012 |       |  |  |  |
|                   |                 |             |                             |                  |        |     |       |      |       |  |  |  |
|                   |                 |             |                             |                  |        |     |       |      |       |  |  |  |
|                   |                 |             |                             |                  |        |     |       |      |       |  |  |  |
|                   |                 |             |                             |                  |        |     |       |      |       |  |  |  |
|                   |                 |             |                             |                  |        |     |       |      |       |  |  |  |
|                   |                 |             |                             |                  |        |     |       |      |       |  |  |  |
|                   |                 |             |                             |                  |        |     |       |      |       |  |  |  |
|                   |                 |             |                             |                  |        |     |       |      |       |  |  |  |
|                   |                 |             |                             |                  |        |     |       |      |       |  |  |  |
|                   |                 |             |                             |                  |        |     |       |      |       |  |  |  |
|                   |                 |             |                             |                  |        |     |       |      |       |  |  |  |
|                   |                 |             |                             |                  |        |     |       |      |       |  |  |  |
|                   |                 |             |                             |                  |        |     |       |      |       |  |  |  |
|                   |                 |             |                             |                  |        |     |       |      |       |  |  |  |
|                   |                 |             |                             |                  |        |     |       |      |       |  |  |  |
|                   |                 |             |                             |                  |        |     |       |      |       |  |  |  |
|                   |                 |             |                             |                  |        |     |       |      |       |  |  |  |
|                   |                 |             |                             |                  |        |     |       |      |       |  |  |  |
|                   |                 |             |                             |                  |        |     |       |      |       |  |  |  |
|                   |                 |             |                             |                  |        |     |       |      |       |  |  |  |
|                   |                 |             |                             |                  |        |     |       |      |       |  |  |  |
|                   |                 |             |                             |                  |        |     |       |      |       |  |  |  |
|                   |                 |             |                             |                  |        |     |       |      |       |  |  |  |
|                   |                 |             |                             |                  |        |     |       |      |       |  |  |  |
|                   |                 |             |                             |                  |        |     |       |      |       |  |  |  |
|                   |                 |             |                             |                  |        |     |       |      |       |  |  |  |
|                   |                 |             |                             |                  |        |     |       |      |       |  |  |  |
|                   |                 |             |                             |                  |        |     |       |      |       |  |  |  |
| Польз             | OPSTORE GUEST 1 | Рабоций пал | MOR: 01 01 2017 - 31 12 201 | 7                |        | 2/2 |       |      | ¥     |  |  |  |
| <                 |                 | таоочни пер | под. 01.01.2017 - 31.12.201 |                  |        |     |       |      | >     |  |  |  |
|                   |                 |             |                             |                  |        |     |       |      |       |  |  |  |

11. Историю заказов можно посмотреть в «КОРЗИНЕ», задав необходимый рабочий период по дате, нажав на кнопку «ПЕРИОД».

|          | иод Оформить заявку | Вернуться в каталог |                  |        |        | B   |
|----------|---------------------|---------------------|------------------|--------|--------|-----|
| Thep     | мод оформить зальку | Утроржаено          |                  | Kan na | Cump   |     |
|          | омер                | утверждено          | дата утверждения | КОЛ-ВО | Сумма  | инн |
|          | 33                  | Нет                 |                  | 12     | 4826   |     |
| <u>.</u> | 5                   | Да                  | 28.04.2017       | 33     | 7170.6 |     |
|          | 4                   | Да                  | 10.04.2017       | 6      | 2270   |     |
|          |                     |                     |                  |        |        |     |
|          |                     |                     |                  |        |        |     |
|          |                     |                     |                  |        |        |     |
|          |                     |                     |                  |        |        |     |
|          |                     |                     |                  |        |        |     |
|          |                     |                     |                  |        |        |     |
|          |                     |                     |                  |        |        |     |
|          |                     |                     |                  |        |        |     |
|          |                     |                     |                  |        |        |     |
|          |                     |                     |                  |        |        |     |
|          |                     |                     |                  |        |        |     |
|          |                     |                     |                  |        |        |     |
|          |                     |                     |                  |        |        |     |
|          |                     |                     |                  |        |        |     |
|          |                     |                     |                  |        |        |     |
|          |                     |                     |                  |        |        |     |
|          |                     |                     |                  |        |        |     |
|          |                     |                     |                  |        |        |     |
|          |                     |                     |                  |        |        |     |
|          |                     |                     |                  |        |        |     |
|          |                     |                     |                  |        |        |     |
|          |                     |                     |                  |        |        |     |
|          |                     |                     |                  |        |        |     |
|          |                     |                     |                  |        |        |     |
|          |                     |                     |                  |        |        |     |
|          |                     |                     |                  |        |        |     |
|          |                     |                     |                  |        |        |     |
|          |                     |                     |                  |        |        |     |
|          |                     |                     |                  |        |        |     |
|          |                     |                     |                  |        |        |     |
|          |                     |                     |                  |        |        |     |
|          |                     |                     |                  |        |        |     |
|          |                     |                     |                  |        |        |     |
|          |                     |                     |                  |        |        |     |
|          |                     |                     |                  |        |        |     |
|          |                     |                     |                  |        |        |     |
|          |                     |                     |                  |        |        |     |

Выставьте нужный рабочий период.

| Система — Корзина |                              |                              |                        |            |            |       |                |     |    |
|-------------------|------------------------------|------------------------------|------------------------|------------|------------|-------|----------------|-----|----|
| Назад             | Период Оформить заявку       | Вернуться в каталог          | Укажите рабочий период | 1          |            |       |                | Вых | од |
|                   | Номер                        | Утверждено                   | Год:                   | 2017       | •          | Сумма |                | инн | ¢  |
| XO                | 5                            | Да 2                         |                        |            |            |       | /1/U.6<br>2270 |     |    |
| ~ U               | 4                            | Ha I                         | месяц:                 |            | *          |       | 2270           |     |    |
|                   |                              |                              | Дата начала:           | 01.01.2017 | <b>**</b>  |       |                |     |    |
|                   |                              |                              | Дата окончания:        | 31.12.2017 | <b>***</b> |       |                |     |    |
|                   |                              |                              |                        | ОК Отмена  |            |       |                |     |    |
|                   |                              |                              |                        |            |            |       |                |     |    |
|                   |                              |                              |                        |            |            |       |                |     |    |
|                   |                              |                              |                        |            |            |       |                |     |    |
|                   |                              |                              |                        |            |            |       |                |     |    |
|                   |                              |                              |                        |            |            |       |                |     |    |
|                   |                              |                              |                        |            |            |       |                |     |    |
|                   |                              |                              |                        |            |            |       |                |     |    |
|                   |                              |                              |                        |            |            |       |                |     |    |
|                   |                              |                              |                        |            |            |       |                |     |    |
|                   |                              |                              |                        |            |            |       |                |     |    |
|                   |                              |                              |                        |            |            |       |                |     |    |
|                   |                              |                              |                        |            |            |       |                |     |    |
|                   |                              |                              |                        |            |            |       |                |     |    |
|                   |                              |                              |                        |            |            |       |                |     |    |
|                   |                              |                              |                        |            |            |       |                |     | Ų  |
| Пол               | зователь: GUEST 8 Рабочий пе | ериод: 01.01.2017 - 31.12.20 | 17                     |            | 3/3        |       |                |     |    |

По всем возникающим вопросам, связанным с формированием заказа обращайтесь к вашему менеджеру! Ждём ваших заказов!